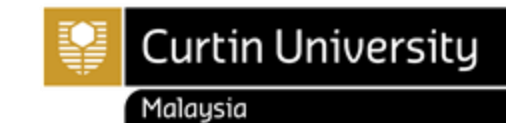

## HOW TO ENROL IN OPTIONAL & ELECTIVE UNIT

## **Enrolling in Optional or Elective Units**

- 1. Optional units are indicated by an O icon: 🖸 and Elective units are indicated by an E icon: 트
- 2. In order to enrol in an optional/elective unit, you will need to add your chosen optional/elective unit to the Study Plan. To do this, scroll down to the Option/Elective line in your study plan (you may have more than one) and click **Choose**.

| ÷                                           | 🗄 Expand All 🖻 Collapse All 🗧                            |        |  |  |
|---------------------------------------------|----------------------------------------------------------|--------|--|--|
| F                                           | BH-ENGR - Bachelor of Engineering (Honours)              |        |  |  |
| A                                           | Admitted 2022, Semester 1, Miri Sarawak Campus, Internal |        |  |  |
| More Details Additional Completion Criteria |                                                          |        |  |  |
|                                             | O Choose Your Year 1 Optional Unit                       |        |  |  |
|                                             | 25.000 Credit Points remaining for selection             | Choose |  |  |
|                                             | More Details                                             |        |  |  |

3. On the next screen, select the unit you would like to add to your Study Plan from the units listed, by clicking **Add to Study Planner**.

| Options for Year 1 Semester 2                     |                      |  |  |  |
|---------------------------------------------------|----------------------|--|--|--|
| Options for Year 1 Semester 2                     |                      |  |  |  |
| O BLAW1002 - Markets and Legal Frameworks         |                      |  |  |  |
|                                                   | Add to Study Planner |  |  |  |
| More Details Requisite Information Availabilities |                      |  |  |  |

4. This unit will now be added to your Selected Units list. To add it to your Study Plan, click **Save Changes on Study Planner**.

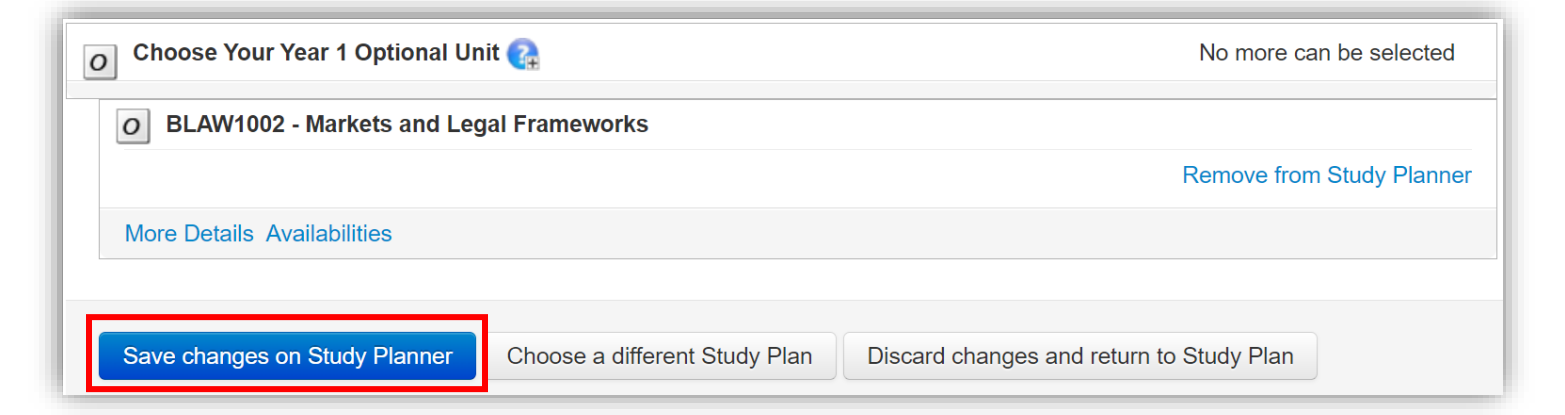

5. The unit will now appear, ready for enrolment (you may need to scroll down to see it). If you wish to change the optional/elective unit you've selected, click **Change**.

| Expand All  Collapse All |                                               |                                                 |                                                                              |        |  |  |
|--------------------------|-----------------------------------------------|-------------------------------------------------|------------------------------------------------------------------------------|--------|--|--|
| 1                        | P BH-ENGR - Bachelor of Engineering (Honours) |                                                 |                                                                              |        |  |  |
| 4                        | Admitted 202                                  | 22, Semester 1, Miri Sarawak Campus, Internal   |                                                                              |        |  |  |
| r                        | More Details Addit                            | ional Completion Criteria                       |                                                                              |        |  |  |
|                          | O BLAW1002                                    | - Markets and Legal Frameworks                  |                                                                              |        |  |  |
|                          | Planned                                       | 2024, Semester 1, Miri Sarawak Campus, Internal | You are unable to change the availability from the default selected for you. | Change |  |  |
|                          | More Details G                                | roup Details                                    |                                                                              |        |  |  |

- 6. If you have more than one optional/elective unit to enrol in (in a semester), it is easiest to add all optional/elective units to the study plan, and then enrol in them all together.
- 7. Now that you have added your optional/elective to your study plan, you must now enrol.

Should you need further assistance, please contact us

Tel: +60 85 630100 Ext: 2688/2572/2691 Email: <u>enrolment@curtin.edu.my</u>